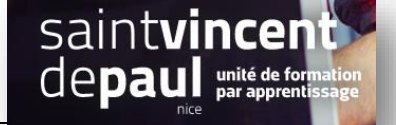

# Ajouter un Carrousel (ou slider)

# **ETAPE 1- Se connecter**

Allez sur la plateforme BTS NDRC à l'adresse suivante :

NDRC1 : <u>https://c12950-1.btsndrc.ac</u> NDRC2 : https://c12950-2.btsndrc.ac

### **ETAPE 2- Télécharger l'extension Metaslider**

Allez dans « extension », « ajouter »

#### Dans la barre de recherche , notez « metaslider »

| Contact               | Pécultate de recherche   | Miror on want Don     | ulairar Pacommandéac          | Envoritor                      |                          |                                |                                               |                   |
|-----------------------|--------------------------|-----------------------|-------------------------------|--------------------------------|--------------------------|--------------------------------|-----------------------------------------------|-------------------|
| Caldera Forms         |                          | Wilses en avant Pop   | ulaires Necommandees          | Tavontes                       |                          | Mot-cle *                      | metasilden                                    |                   |
| Elementor             |                          |                       |                               |                                |                          |                                |                                               | 16 éle            |
| 🖶 Modèles             |                          | MetaSlider            |                               | Installer                      |                          | MetaSlider Lightbox            |                                               | Installe          |
| 🔊 Apparence           |                          | Easy to use WordPress | slider plugin. Create SEO-    | Plus de détails                |                          | Extends MetaSlider allowing sl | ides to be opened in a                        | Plus de dét       |
| 😰 Extensions 🔟 🔍      |                          | Slider,               | lidesnows with Nivo Silder, F | iex                            |                          | Par Team Undraft               |                                               |                   |
| Extensions installées |                          | Par Team Updraft      |                               |                                |                          | , al reall operate             |                                               |                   |
| Ajouter               |                          |                       |                               |                                |                          |                                |                                               |                   |
| Éditeur d'extension   | * * * * * (557)          |                       | Dernièr                       | re mise à jour : il y a 2 mois | ★★★☆☆(7)                 |                                | Dernière mise à                               | jour : il y a 5 m |
| 👗 Utilisateurs        | 800 000+ installation ac | tivées                | ✓ Compatible avec             | votre version de WordPress     | 10 000+ installations ad | tivées                         | <ul> <li>Compatible avec votre ver</li> </ul> | sion de WordPr    |

Cliquez sur « Installer », puis « Activer »

#### ETAPE 3- Créer un carrousel

Le plugin apparait dorénavant dans votre menu de gauche :

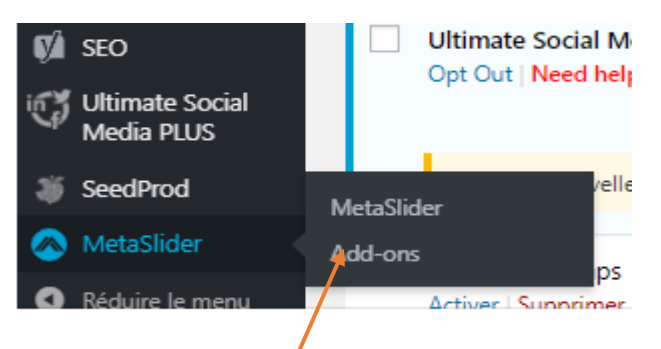

#### Cliquez sur « Metaslider »

| Thank you for installing MetaSlider, th<br>To create your first slideshow, select one of the op                                                                                                    | ne #1 WordPress slideshow plugin<br>tions below.                                |                                                                                                    |
|----------------------------------------------------------------------------------------------------|---------------------------------------------------------------------------------|----------------------------------------------------------------------------------------------------|
| Gutenberg ready!<br>MetaSlider is compatible with Gutenberg, allowing you to sel<br>and preview your slideshows direcly in the editor. Learn more                                                                                                    | Quick start<br>lect To get started right away, drag and drop your images below. | Not quite ready?<br>Feel free to create a slideshow with no images. If you are a<br>premium member using the add-on pack, select this option to<br>access video. Javer, and external URL slides. |
| Contraction of the second second seco | Drop images here<br>Taille de fichier maximale pour le téléversement : 50 MB.   | Create blank slideshow                                                                                                    |
| i≡ 00 ď                                                                                                    |                                                                                 |                                                                                                    |

Cliquez sur « create Blank slideshow »

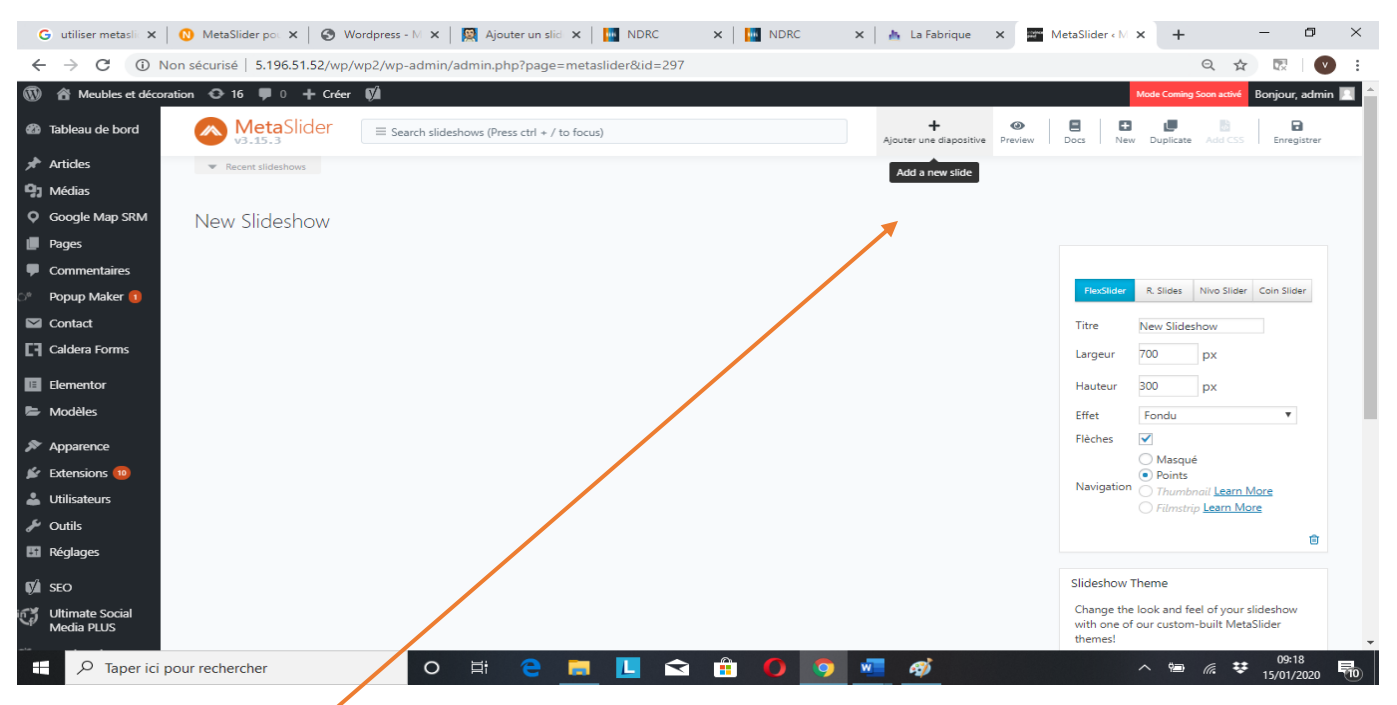

# Cliquez sur « Ajouter une diapositive »

# Vous arrivez sur la bibliothèque media :

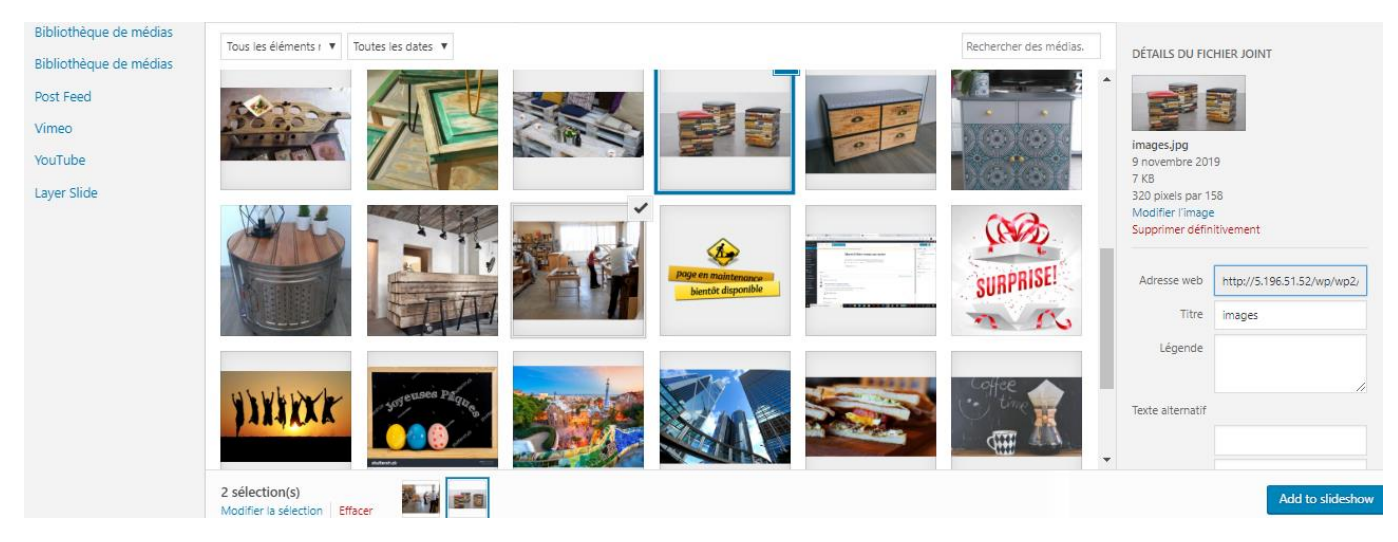

Choisissez les images que vous voulez mettre en avant. Puis cliquez sur « Add to slideshow ».

Vous pouvez en sélectionner plusieurs en même temps en tenant enfoncée la touche « Ctrl » de votre clavier ou une à une (dans ce cas cliquer à chaque fois sur « ajouter une diapositive », puis choisissez une image)

Les différents éléments que vous avez ajoutés se trouvent désormais dans votre slider.

|                               | Général SEO Recadrage Sche                 | edule                                       |                            | FlexSlider                           | R. Slides                 | Nivo Slider                   | Coin Slider        |
|-------------------------------|--------------------------------------------|---------------------------------------------|----------------------------|--------------------------------------|---------------------------|-------------------------------|--------------------|
|                               | Légende                                    | O Media library caption O Media library des | scription 💿 Enter manually | Titre                                | New Slideshow             |                               |                    |
| Hweant                        | Venez découvrir nos dernières infos        |                                             |                            | Largour                              | 700                       |                               |                    |
| rez nos arrivages & nos colle |                                            |                                             |                            | Largeur                              | 700                       | px                            |                    |
| $\sim$                        | http://5.196.51.52/wp/wp2/notre-actualite/ | /                                           | Open in a new window       | Hauteur                              | 300                       | рх                            |                    |
|                               |                                            |                                             |                            | Effet                                | Fondu                     |                               | •                  |
| Image de la diapo             |                                            |                                             |                            | Flèches                              | ✓                         |                               |                    |
|                               | Général SEO Recadrage Sche                 | edule                                       |                            | Navigation                           | Masqu Points Thumb        | ié<br>onail Learn N           | lore               |
|                               | Légende                                    | O Media library caption O Media library des | scription 💿 Enter manually |                                      | O Filmstr                 | ip <u>Learn Mo</u>            | re                 |
| Fabriquer des                 | Promotions                                 |                                             |                            |                                      |                           |                               | Ē                  |
| meubles en                    | http://5.196.51.52/wp/wp2/                 |                                             | Open in a new window       | Slideshow 1                          | heme                      |                               |                    |
| leanes de la diane            | 1                                          |                                             |                            | Change the<br>with one of<br>themes! | look and fe<br>our custon | eel of your s<br>n-built Meta | lideshow<br>Slider |
| iniage de la diapo            |                                            |                                             |                            | Select a cus                         | tom theme                 |                               |                    |
| Line .                        | Général SEO Recadrage Sche                 | edule                                       |                            |                                      |                           |                               |                    |

Cliquez sur « enter manually » et remplissez la légende

**Indiquez l'adresse URL** vers laquelle l'image va renvoyer lorsqu'un de vos visiteurs va cliquer dessus (page, article...). (Ouvrez un nouvel onglet de votre site et copiez les permaliens des pages /articles désirés)

Dans l'onglet « SEO », donnez un titre à votre image et décrivez-la afin de faciliter le référencement

Dans l'onglet « Recadrage » vous pouvez choisir le positionnement de votre image

Dans la partie de droite vous pouvez modifier le visuel de votre slide : Vous avez le choix entre « Flex Slider», « R Slides », « Nivo Slider » ou encore « Coin Slider ».

Changez le titre afin de pouvoir le sélectionner facilement, « new slideshow » est mis par défaut

| Image de la diapo            |                                            |                                                | 0 ×                    |            |                       |                                       |
|------------------------------|--------------------------------------------|------------------------------------------------|------------------------|------------|-----------------------|---------------------------------------|
|                              | Général SEO Recadrage Schedule             |                                                |                        | NexSlider  | R. Slides Nivo Slider | Coin Slider                           |
|                              | Légende                                    | O Media library caption O Media library descri | ption   Enter manually | Titre      | New Slideshow         | 1                                     |
| Hweatt                       | Venez découvrir notre actualité            |                                                |                        | 1          | 700                   |                                       |
| ez nos arrivages & nos colle |                                            |                                                |                        | Largeur    | 700 px                |                                       |
| $\sim$                       | http://5.196.51.52/wp/wp2/notre-actualite/ |                                                | Open in a new window   | Hauteur    | 300 px                |                                       |
|                              |                                            |                                                |                        | Effet      | Aléatoire             | •                                     |
| Image de la diapo            |                                            |                                                | Λ×                     | Flèches    | $\checkmark$          |                                       |
| intege de la dispo           |                                            |                                                |                        |            | Masqué Points         | · · · · · · · · · · · · · · · · · · · |
| 9                            | Général SEO Recadrage Schedule             |                                                |                        | Navigation | O Thumbnail Learn Mc  | ore                                   |
|                              | Position du recadrage                      |                                                |                        |            | Filmstrip Learn More  |                                       |
| Thimsh                       | En bas centré                              |                                                |                        |            |                       | Û                                     |
| Theunier Nex.                |                                            |                                                |                        |            |                       |                                       |
| Vous pouvez cho              | oisir de faire apparaitre c                | les flèches ou non                             |                        |            |                       |                                       |
| Vous pouvez éga              | lement <b>modifier la taill</b>            | e de votre slide                               |                        |            |                       |                                       |
| Quand vous avez              | z fini, « <b>Enregistrez</b> »             |                                                |                        |            |                       |                                       |

#### ETAPE 4 - Insérer le carrousel sur votre site

#### Choisissez l'article ou la page qui va accueillir votre slideshare. Cliquez sur « modifier »

Ou créez un(e) nouvelle page ou article

Cliquez sur « + » afin d'ajouter un bloc.

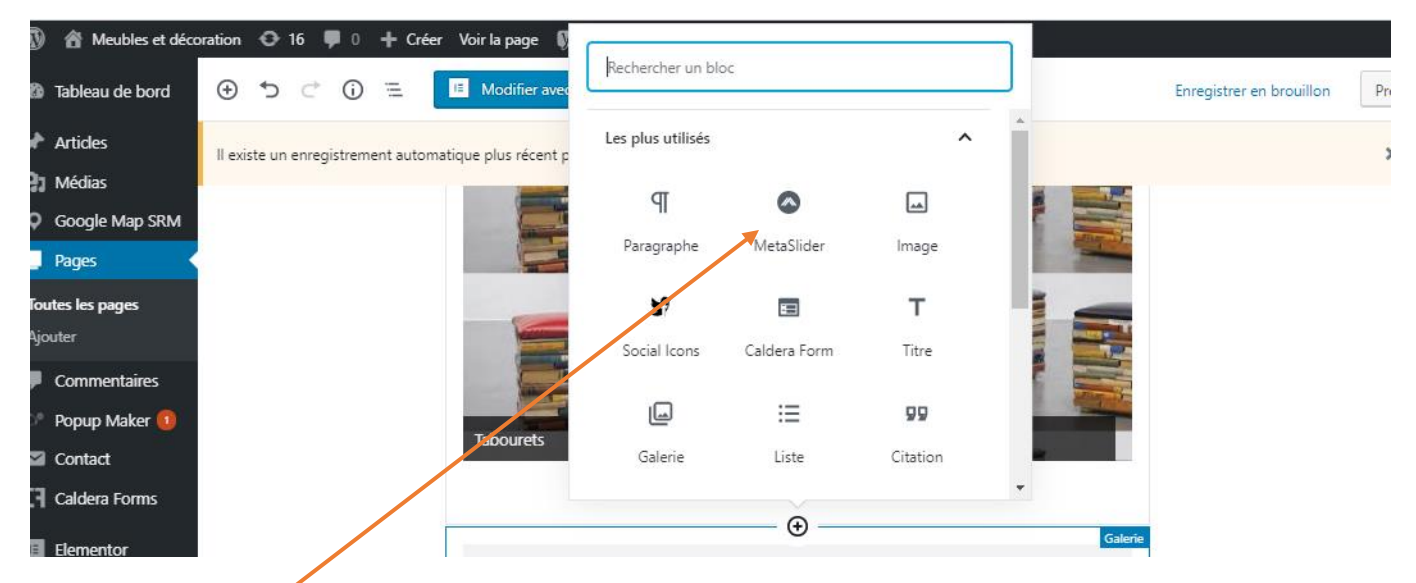

Cliquez sur « metaslider » et choisissez un slide

# Mettez à jour

Afin qu'il apparaisse en 1<sup>ère</sup> page de votre site, définissez la page contenant votre slide comme étant statique

Rappel : Allez dans « réglages », « lecture » et sélectionnez votre page dans le menu déroulant

| Contact                                     | La page d'accueil affiche     | <ul> <li>Les derniers articles</li> </ul> |
|---------------------------------------------|-------------------------------|-------------------------------------------|
| Caldera Forms                               |                               |                                           |
| <ul><li>Elementor</li><li>Modèles</li></ul> |                               | Page d'accueil : #316 (pas de titre)      |
| Apparence                                   |                               | Page des articles : Blog                  |
| 🕼 Extensions 🔟                              |                               |                                           |
| 👗 Utilisateurs                              | Les pages du site doivent     | 10 articles                               |
| 🖋 Outils                                    | afficher au plus              |                                           |
| Réglages                                    | Les flux de syndication       |                                           |
| ETAPE 5 – Retro                             | ouvez vos différents carrouse | als                                       |

#### Allez dans « metaslider »

Si vous en avez créé plusieurs, cliquez sur « recent slideshows »

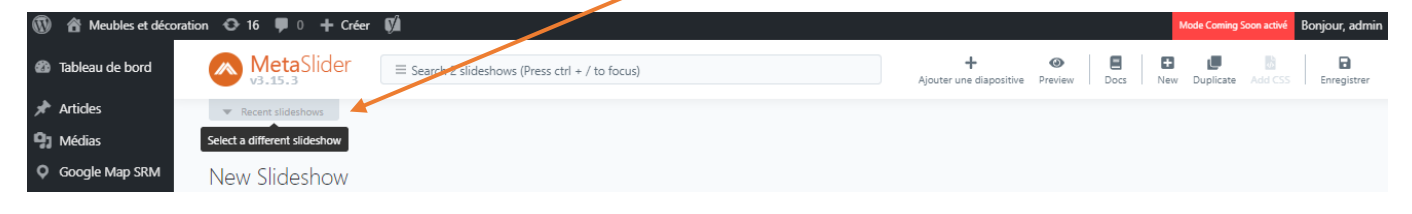

# Sélectionnez celui que vous voulez

| து         | Tableau de bord | MetaSlider Esearch 2 slidestows (Press ctrl + / t                | o focus)                                                     | +<br>Ajouter une diapositiv | le Preview | Docs 1 | E U | Add CSS | Enregistrer |
|------------|-----------------|------------------------------------------------------------------|--------------------------------------------------------------|-----------------------------|------------|--------|-----|---------|-------------|
| ォ          | Articles        |                                                                  |                                                              |                             |            |        |     |         |             |
| <b>9</b> 1 | Médias          | CURRENT diaporama                                                | New Slideshow                                                |                             |            |        |     |         |             |
| 0          | Google Map SRM  | id: #296 • 700x300 • 4 slides • last updated: il y a 21 secondes | id: #297 · 700x300 · 4 slides - last updated: il y a 1 heure |                             |            |        |     |         |             |
|            | Pages           |                                                                  |                                                              |                             |            |        |     |         |             |
|            | Commentaires    | ×                                                                |                                                              |                             |            |        |     |         |             |

# Vous pouvez le modifier ou le supprimer

| <ul> <li>Utilisateurs</li> <li>Outils</li> </ul> | Image de la diapo |                                 | 0 ×                                                                    | <pre>[metaslider id="29 '); ?&gt;</pre> | 97" ]            |
|--------------------------------------------------|-------------------|---------------------------------|------------------------------------------------------------------------|-----------------------------------------|------------------|
| Réglages                                         | _                 | Général SEO Recadrage Schedule  |                                                                        | Click shortcode to copy                 | 🔳 Copy all       |
| seo 🥼                                            |                   | Légende<br>No default was found | Media library caption     Media library description     Enter manually | Reglages avancés                        | •                |
| Ultimate Social<br>Media PLUS                    |                   |                                 |                                                                        |                                         | DELETE SLIDESHOW |
| SeedProd                                         |                   | URL                             | Open in a new window                                                   |                                         |                  |